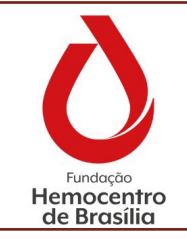

Manual de Ocorrências

,. MA Gquali 01

TÍTULO:

CÓDIGO:

VERSÃO: 7

VIGENTE ATÉ: 24/01/2026

## Sumário

| CONSI<br>1.0 | IDERAÇÕES INICIAIS<br>Apresentação                                        |
|--------------|---------------------------------------------------------------------------|
| 2.0          | Objetivo                                                                  |
| 3.0          | Aplicabilidade                                                            |
| 4.0          | Responsabilidades                                                         |
| 5.0          | Principais Siglas, Abreviaturas e Definições                              |
| 6.0          | Recursos, Equipamentos, Sistemas Informatizados4                          |
| CAPÍT        | ULO I – Fluxo, Cadastro e Tratamento de Não Conformidades no Interact 5   |
| 1.           | Fluxo de tratamento da Não Conformidade5                                  |
| 2.           | Cadastro de Não Conformidade 5                                            |
| 3.           | Aceite                                                                    |
| 4.           | Análise                                                                   |
| 5.           | Aprovação12                                                               |
| 6.           | Execução das ações12                                                      |
| 7.           | Verificação14                                                             |
| CAPÍT        | ULO II – Cadastro e fluxo dos registros realizados pelas ATs14            |
| 1.0          | Cadastro do Registro AT14                                                 |
| CAPÍT        | ULO III – Cadastro de uma oportunidade de melhoria16                      |
| 1.0          | Fluxo para tratamento de uma oportunidade de melhoria:16                  |
| 2.0          | Cadastro da Oportunidade de Melhoria17                                    |
| 3.0          | Análise                                                                   |
| 4.0          | Execução18                                                                |
| 5.0          | Verificação18                                                             |
| CAPÍT        | ULO IV – Aspectos conceituais relacionados ao tratamento de ocorrências18 |
| 1.           | Tipos de ocorrências18                                                    |
| 2.           | Etapas para um tratamento de uma não conformidade19                       |
| 1.3          | Plano de Ação e Implementação21                                           |
| CONSI        | IDERAÇÕES FINAIS21                                                        |
| 1.0          | Riscos e Controles21                                                      |
| 2.0          | Referências                                                               |
| 3.0          | Formulários22                                                             |
| 4.0          | Anexos22                                                                  |
| 5.0          | Histórico de Atualização23                                                |

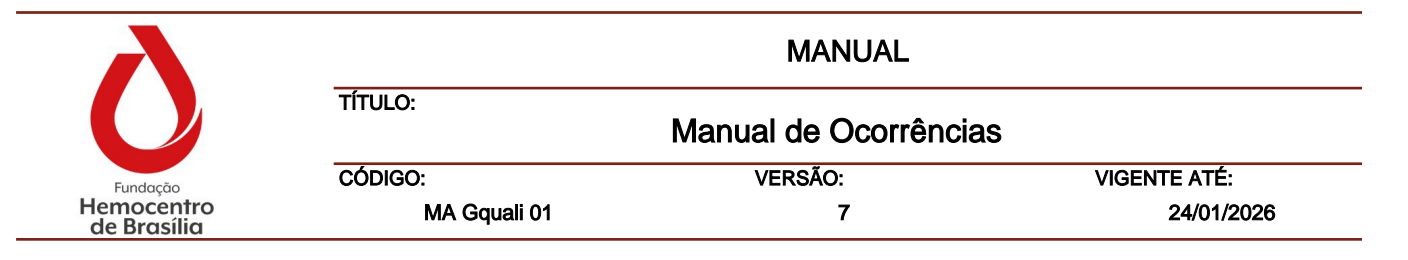

#### **CONSIDERAÇÓES INICIAIS**

#### 1.0 Apresentação

O Manual de Ocorrências do Sistema de Gestão da Qualidade visa o cumprimento do requisito 10.2 da norma ABNT NR ISO 9001:2015, que preconiza:

"Ao ocorrer uma não conformidade, incluindo as provenientes de reclamações, a organização deve:

- a) Reagir a não conformidade e, quando aplicável:
  - 1) Tomar ação para controlá-la e corrigi-la;
  - 2) Lidar com as consequências;
- b) Avaliar a necessidade de ação para eliminar a(s) causa(s) da não conformidade, a fim de que ela não se repita ou ocorra em outro lugar:
  - 1) Analisando criticamente e analisando a não conformidade;
  - 2) Determinando as causas da não conformidade;
  - 3) Determinando se não conformidades similares existem, ou se poderiam potencialmente ocorrer.
- c) Implementar qualquer ação necessária;
- d) Analisar criticamente a eficácia de qualquer ação corretiva tomada;
- e) Atualizar riscos e oportunidades determinados durante o planejamento, se necessário;
- f) Realizar mudanças no sistema de gestão da qualidade, se necessário".

O tratamento das não conformidades e a identificação de oportunidades de melhoria promovem o fortalecimento do Sistema de Gestão da Qualidade e contribui para o aprimoramento dos processos e da oferta de produtos e serviços de qualidade à população.

#### 2.0 Objetivo

Uniformizar a execução do processo de identificação, registro, tratamento, tramitação e acompanhamento das ocorrências no âmbito da Fundação Hemocentro de Brasília, da Hemorrede Pública do Distrito Federal, bem como daquelas evidenciadas nas auditorias internas (1º parte) e externas (3º parte).

#### 3.0 Aplicabilidade

Este Manual contém informações e orientações sobre o processo de gestão das ocorrências no âmbito do SGQ, aplicáveis a todas as instâncias finalísticas, de suporte e de governança da FHB e ATs SES/DF.

#### 4.0 Responsabilidades

| $\mathbf{\lambda}$        |              | MANUAL               |              |
|---------------------------|--------------|----------------------|--------------|
| $\mathbf{O}$              | TÍTULO:      | Manual de Ocorrência | as           |
| Fundação                  | CÓDIGO:      | VERSÃO:              | VIGENTE ATÉ: |
| Hemocentro<br>de Brasília | MA Gquali 01 | 7                    | 24/01/2026   |

- 4.1 Chefe da Gerência de Gestão da Qualidade: Acompanhar o tratamento das ocorrências até a efetiva resolução e/ou eliminação das causas do desvio; realizar a análise de eficácia das ações corretivas adotadas; determinar a realização de Auditoria Interna da Qualidade extraordinária, quando for necessário; analisar e propor às demais instâncias oportunidades de melhoria no tratamento das não conformidades em forma de parecer da Gquali; monitorar periodicamente indicadores relativos à não conformidade, emitir relatórios e realizar reuniões com as demais instâncias e Alta Direção.
- 4.2 Técnicos e Analistas da Gerência de Gestão da Qualidade: Acompanhar o tratamento das ocorrências, realizar a etapa do aceite e verificação das não conformidades registradas, apoiar às instâncias na etapa de análise de causa raiz e de criação do plano de ação, monitorar periodicamente indicadores relativos a não conformidade.
- 4.3 Servidores/colaboradores da FHB: Identificar e registrar não conformidades; realizar ações imediatas; contribuir para análise da causa raiz, elaboração do plano de ação e implementação das ações corretivas; propor oportunidades de melhorias nos processos de trabalho.
- 4.4 Chefes das Instâncias: Identificar, registrar e realizar o tratamento das não conformidades em conjunto com os demais membros da equipe; acompanhar a eficácia das medidas corretivas adotadas; monitorar o cumprimento dos prazos de cada etapa; acompanhar indicadores e relatórios sobre não conformidade; propor e implementar plano de ação para oportunidades de melhoria identificadas.
- 4.5 **Gerência de Hemovigilância:** Realizar a etapa do aceite dos Registros realizados pelas Agências Transfusionais; monitorar os registros e abrir não conformidade para análise de causa raiz e plano de ação corretiva sempre que necessário.

## 5.0 Principais Siglas, Abreviaturas e Definições

- 5.1 Siglas e abreviaturas:
  - 5.1.1 Interact SA: Sistema informatizado de gestão da qualidade.
  - 5.1.2 **ABNT:** Associação Brasileira de Normas Técnicas.
  - 5.1.3 **ISO:** *International Organization for Standardization* (Organização Internacional para Padronização).
  - 5.1.4 NC: Não Conformidade.
  - 5.1.5 **OM:** Oportunidade de melhoria.
  - 5.1.6 **SGQ:** Sistema de Gestão da Qualidade.
- 5.2 Definições:
- 5.2.1 **5 Por quês:** ferramenta simples utilzada para a análise da causa raiz. O método sugere que se pergunte 5 vezes seguidas o "por quê?" até que seja identificada a verdadeira causa raiz do problema.
- 5.2.2 **Aceite:** Etapa de responsabilidade da Gquali em que é realizada uma préanálise da ocorrência registrada.

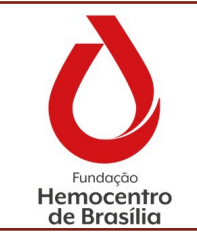

| MANUAL                |         |              |  |  |
|-----------------------|---------|--------------|--|--|
| TÍTULO:               |         |              |  |  |
| Manual de Ocorrências |         |              |  |  |
| CÓDIGO:               | VERSÃO: | VIGENTE ATÉ: |  |  |
| MA Gquali 01          | 7       | 24/01/2026   |  |  |

- 5.2.3 **Ação corretiva:** ação para eliminar a causa de uma não conformidade e prevenir sua recorrência.
- 5.2.4 **Ação imediata:** ação executada quando identificada a não conformidade para minimizar seus efeitos.
- 5.2.5 **Ação preventiva:** ação para eliminar a causa de uma potencial não conformidade ou outra situação potencialmente indesejável.
- 5.2.6 **Avaliação da eficácia:** permite avaliar se as ações corretivas planejadas foram executadas e obtiveram os resultados desejados. No sistema esta etapa é chamada de Verificação.
- 5.2.7 **Causa raiz:** é a causa que originou o problema e que, se corrigida oportuna e adequadamente, previne novas ocorrências de uma mesma não conformidade ou de similares.
- 5.2.8 **Diagrama espinha de peixe**: também conhecido com diagrama de *Ishikawa* ou diagrama de causa e efeito, é uma ferramenta da qualidade que utiliza um método visual para análise da causa raiz.
- 5.2.9 **Evidência objetiva:** dados que apoiam a existência ou veracidade de alguma coisa. Pode ser obtida através da observação, medição, ensaio ou outros meios.
- 5.2.10 **Instâncias finalísticas, de suporte e de governança da FHB:** tratam-se da Presidência, Assessorias, Ouvidoria, Unidades, Diretorias, Gerências, Núcleos, Comissões e Comitês da FHB.
- 5.2.11 **Não conformidade:** não atendimento ou atendimento parcial de um ou mais requisito das normas de qualidade, das orientações descritas nos documentos que compõem o Sistema de Gestão da Qualidade e/ou da legislação vigente.
- 5.2.12 **Ocorrência:** é o termo utilizado para designar uma não conformidade, um registro ou uma oportunidade de melhoria identificada no processo de trabalho.
- 5.2.13 **Oportunidade melhoria:** quando se identifica em um processo específico algum aspecto que pode ser aprimorado com a implementação de ações preventivas ou corretivas.
- 5.2.14 **Plano de ação:** é o planejamento das ações a serem implementadas. A principal ferramenta de gestão utilizada neste processo é o 5W2H.
- 5.2.15 **Processo:** conjunto de atividades inter-relacionadas ou interativas que utilizam entradas para entregar um resultado pretendido, conforme a norma ABNT NBR ISO 9000:2015.

## 6.0 Recursos, Equipamentos, Sistemas Informatizados

- 6.1 Computador com internet;
- 6.2 Sistema Eletrônico de Informação SEI;
- 6.3 Sistema informatizado de gestão da qualidade Interact SA.

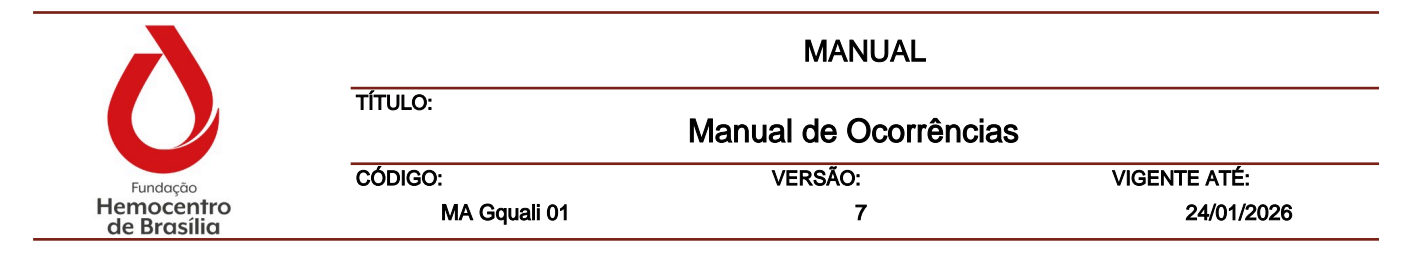

## CAPITULO I – Fluxo, Cadastro e Tratamento de Não Conformidades no Interact

#### 1. Fluxo de tratamento da Não Conformidade

O fluxo para tratamento da não conformidade consiste nas seguintes etapas:

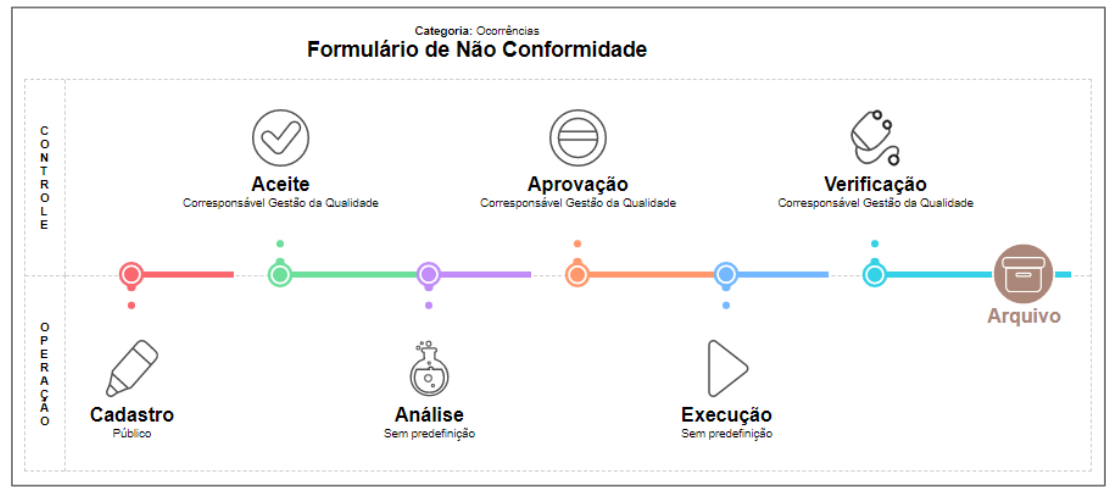

- 1.1. Cadastro: Etapa em que qualquer usuário consegue realizar o registro de uma não conformidade.
- 1.2. Aceite: Etapa em que a Gquali faz uma pré-análise da ocorrência registrada, definindo o prazo e quem será o responsável pela análise e elaboração do plano de ação corretiva. Se necessário, pode ser devolvida para etapa anterior (cadastro) para ajustes.
- 1.3. **Análise:** Etapa em que é realizada a análise de causa raiz da não conformidade e elaboradas as ações de análise propostas (Plano de ação corretiva).
- 1.4. **Aprovação:** Etapa em que a Gquali faz a aprovação da análise da causa raiz realizada e das ações de análise propostas. Se necessário, pode ser devolvida para etapa anterior (análise) para ajustes.
- 1.5. **Execução:** Etapa em que as ações propostas são executadas pelos responsáveis e sua equipe.
- 1.6. Verificação: Etapa em que a Gquali faz a avaliação de eficácia das ações implementadas.

## 2. Cadastro de Não Conformidade

- 2.1. Para registrar uma não conformidade acesse o link disponível na intranet (disponível na aba Gestão da Qualidade - Notificação de Não conformidade). Acesse com seu login e senha e faça o registo conforme o item 2.4.
- 2.2. Também é possível realizar o registro acessando o Interact e clicando no módulo de Ocorrências (Ocurrence Manager). Dentro do módulo, clique em "Registro" e depois em "Formulário de Não Conformidade".

| λ                         |              | MANUAL                        |              |
|---------------------------|--------------|-------------------------------|--------------|
| $\mathbf{O}$              | TÍTULO:      | JLO:<br>Manual de Ocorrências |              |
| Fundação                  | CÓDIGO:      | VERSÃO:                       | VIGENTE ATÉ: |
| Hemocentro<br>de Brasília | MA Gquali 01 | 7                             | 24/01/2026   |

| J Interact    | Occurrence Manager > Registro > Registro |
|---------------|------------------------------------------|
| Favoritos Tod | 05                                       |
| ▼ Todos       |                                          |
|               | Conformidade<br>Ocorrências              |

2.3. No canto superior direito, em "Registro" clique em "Novo":

| ▼ Registro |
|------------|
| 📀 Νονο     |

**Nota:** também é possível registrar uma não conformidade por meio do link disponibilizado na intranet. Clique na aba "Gestão da Qualidade" e depois em "Notificação de Não Conformidade". Insira o seu login e senha e abrirá, diretamente, a tela para cadastro de uma nova não conformidade conforme o item abaixo.

2.4. Será aberto a tela de cadastro de uma nova Não conformidade:

| Formulário de           | c <b>ias</b><br>Não Conformidade |           |   |
|-------------------------|----------------------------------|-----------|---|
| Informações Gerai       | 3                                | 0         | î |
| Autor: *                | Fernanda Pereira de Souza        |           | Ш |
| Departamento/Setor:     | Unigea / Gquali                  | 🖬 🛔       | Ш |
| Unidade de Negócio:     | Fundação Hemocentro de Brasilia  |           | Ш |
| Data da ocorrência *    | 08/01/2025                       |           | Ш |
| Descrição: *            |                                  |           | Ш |
| $B \ I \ \sqcup \ \Box$ | 3 H1 ☵ ½ 글 ↔ 듣   田 후 ⊘ @ ↔ 嘂 & ◎ |           | Ш |
|                         |                                  |           | Ш |
|                         |                                  |           |   |
|                         |                                  |           |   |
|                         |                                  |           |   |
|                         |                                  | 0 de 4000 |   |
|                         |                                  |           |   |
| Notificações:           | T Nome E-m                       | nail 🖂 📩  |   |
|                         |                                  |           |   |
|                         |                                  |           |   |
|                         |                                  |           |   |
|                         |                                  |           |   |
|                         |                                  |           | ÷ |

**Nota:** Todos os campos que contém um asterisco vermelho são de preenchimento obrigatório.

#### 2.4. Informações Gerais

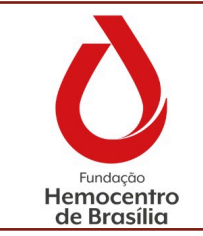

| MANUAL                           |         |              |
|----------------------------------|---------|--------------|
| TÍTULO:<br>Manual de Ocorrências |         |              |
| CÓDIGO:                          | VERSÃO: | VIGENTE ATÉ: |
| MA Gquali 01                     | 7       | 24/01/2026   |

- 2.4.1. Os campos relacionados às "Informações Gerais" são preenchidos automaticamente pelo sistema, preencha apenas o campo da Descrição com os dados da não conformidade conforme orientações Capítulo IV.
- 2.4.2. Caso necessário, no campo "Notificações" é possível adicionar o nome e e-mail de outras pessoas, cadastradas no sistema ou não. Para isso, clique no ícone para adicionar. Para excluir, clique no ícone . Dessa forma, as pessoas listadas neste item serão notificadas via e-mail sobre a não conformidade registrada.

| Notificações: | T | Nome                         | E-mail       | ₩ 🕌 |
|---------------|---|------------------------------|--------------|-----|
|               |   |                              |              |     |
|               |   |                              |              |     |
|               |   |                              |              |     |
|               |   |                              | Registros: 0 |     |
|               |   | eceber retorno da ocorrência |              |     |

2.4.3. Além disso, ao clicar no *checkbox* "Receber retorno da ocorrência" o usuário responsável pela abertura da não conformidade será notificado, via e-mail, a cada nova etapa do tratamento da não conformidade.

## 2.5. Classificação

2.5.1. Preencha os campos abaixo com os dados da não conformidade:

| Classificação                          |                                                                                                    | ?         |
|----------------------------------------|----------------------------------------------------------------------------------------------------|-----------|
| Origem: *                              | Cilque para selecionar                                                                                                    | 📄 📶 🛔     |
| Documento de Referência descumprido: * | 1                                                                                                    |           |
| Item do documento descumprido: *       |                                                                                                    |           |
| Local em que aconteceu: *              |                                                                                                    |           |
| Data em que aconteceu: *               | dd/mm/aaa 😁                                                                                                    |           |
| Setor de Destino: *                    | Cilque para selecionar                                                                                                    | 📄 📶 👗     |
| Palavra-chave: *                       |                                                                                                    | 📄 📶 👗     |
| Ação Imediata: *                       | $B \ I \ \sqcup \ R \ H_1 \ \boxminus \ \not \cong \ \not \cong \ \leftarrow \mid \boxplus \ \not \oplus \ \not \oplus \ \not \oplus \ \not \oplus \ \mathfrak{B} \ \ e^{\diamond} \ \ \mathfrak{O} \ \ \phi \ \ \mathfrak{B} \ \ \mathfrak{G} \ \ \mathfrak{O}$ |           |
|                                        |                                                                                                    |           |
|                                        |                                                                                                    |           |
|                                        |                                                                                                    |           |
|                                        |                                                                                                    | 0 de 4000 |
|                                        |                                                                                                    |           |

- 2.5.2. No caso dos campos escritos "Clique para adicionar", clique no ícone e escolha a opção desejada.
- 2.5.3. **Origem:** Selecione se a NC foi identificada na Rotina ou em Auditoria, interna ou externa.
- 2.5.4. **Documento de Referência descumprido:** Selecione o documento do SGQ que foi descumprido.
- 2.5.5. **Item do documento descumprido:** escreva qual o item do documento de referência foi descumprido.

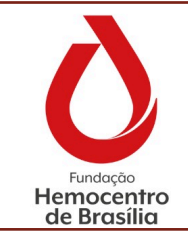

| MANUAL       |                      |              |  |
|--------------|----------------------|--------------|--|
| TÍTULO:      | Manual de Ocorrência | 28           |  |
| CÓDIGO:      | VERSÃO:              | VIGENTE ATÉ: |  |
| MA Gquali 01 | 7                    | 24/01/2026   |  |

- 2.5.6. **Local em que aconteceu:** descreva em qual local aconteceu a não conformidade. Exemplos: Sala de Processamento, Unidade Móvel de coleta externa, Consultório de Triagem, etc.
- 2.5.7. Data em que aconteceu: selecione a data em que aconteceu a NC.
- 2.5.8. **Setor de Destino:** Selecione o setor responsável por tratar a NC identificada. Por exemplo: A NC aconteceu na sala de processamento, então a NC deve ser encaminhada para tratamento à Gpro.
  - 2.5.9. **Palavra-chave:** Selecione a palavra-chave que melhor classifique o tipo de não conformidade. O uso correto deste tipo de classificação contribui para a análise de dados e indicadores.

**Nota:** Havendo identificação da necessidade de inclusão de novas palavras, comunique à Gquali.

2.5.10. Ação imediata: descreva clara e objetivamente quais ações imediatas foram tomadas logo após a identificação da não conformidade para atenuar ou evitar os seus efeitos no processo de trabalho.

#### 2.6. Responsáveis

Estes campos são bloqueados para edição, pois são de responsabilidade da Gquali.

#### 2.7. **Anexos**

Neste item devem ser incluídas as evidências da não conformidade e ações imediatas adotadas para atenuar ou evitar os seus efeitos no processo de trabalho.

- 2.7.1. Para adicionar um anexo, clique em **Adicionar item** ou arraste o documento desejado para o campo.
- 2.7.2. É possível organizar os arquivos em pastas. Para criá-las, clique no ícone
- 2.7.3. Dessa forma é possível organizar os arquivos segundo a necessidade, conforme exemplificado na imagem abaixo:

| Busca: Nome      |                     |
|------------------|---------------------|
| 🐮 🔿 🔿 🔂 🔁 Início |                     |
| Pastas / 2       |                     |
| Ações Imediatas  | Evidências da Não C |
|                  |                     |

2.7.4. Para finalizar o cadastro clique no botão **Finalizar e avançar**, se desejar continuar o preenchimento em outro momento, clique em **Salvar e fechar**.

| λ                         | MANUAL       |                     |              |  |  |
|---------------------------|--------------|---------------------|--------------|--|--|
| $\mathbf{O}$              | TÍTULO:      | Manual de Ocorrênci | as           |  |  |
| Fundação                  | CÓDIGO:      | VERSÃO:             | VIGENTE ATÉ: |  |  |
| Hemocentro<br>de Brasília | MA Gquali 01 | 7                   | 24/01/2026   |  |  |

#### 3. Aceite

- 3.1. Após finalização do cadastro, a Gquali será notificada para realização da etapa do Aceite conforme o fluxo apresentado no item 1.0 deste Capítulo.
- 3.2. Se necessário ajustes, a Gquali irá devolver para etapa de cadastro da Não conformidade.
- 3.3. O usuário será notificado via e-mail e, ao acessar o sistema, no canto inferior direito, no ícone do módulo de ocorrências, aparecerá uma notificação em vermelho, conforme ilustrado abaixo:

|--|

3.4. Ao clicar no ícone, será possível selecionar a não conformidade desejada. Para saber o motivo da devolução clique em "Inspecionar" no canto superior esquerdo e depois em "Mensagens" na margem superior da tela.

| Capa | Re | esumo | Ações | Linh | a do Tempo | Anotações | Anexos | Mensagens     | Eventos |         |
|------|----|-------|-------|------|------------|-----------|--------|---------------|---------|---------|
| R/E  | s  | ➡ Dat | a     |      | Autor      |           |        | Autor (Endere | ço)     | Assunto |
|      |    |       |       |      |            |           |        |               |         |         |

3.5 Selecione a mensagem, analise o que foi solicitado e realize os ajustes necessários clicando em "Revisar".

Nota: A mensagem também será enviada ao e-mail do usuário.

3.6 A Gquali irá realizar nova análise na etapa de Aceite.

#### 4. Análise

- 4.1. A etapa da Análise refere-se à determinação da causa raiz e à criação do plano de ação. O prazo para realização desta etapa é de 15 dias.
- 4.2. Após receber notificação via e-mail e no painel do sistema conforme o 3.3, clique na ocorrência desejada e depois em "Analisar" na coluna do canto direito da tela.

| <ul> <li>Ocorrências</li> </ul> |  |  |  |  |
|---------------------------------|--|--|--|--|
| C Atualizar                     |  |  |  |  |
| 🛓 Inspecionar                   |  |  |  |  |
| 👌 Analisar                      |  |  |  |  |

- 4.3. Abrirá uma tela com todos os dados da não conformidade cadastrada, realize a leitura e no item "Análise" escolha uma das ferramentas disponível para analisar a causa raiz (5 Porquês ou Diagrama de Ishikawa).
- 4.4. Para utilizar a ferramenta dos 5 Porquês, selecione a opção Sim e preencha os campos adicionais que irão abrir.

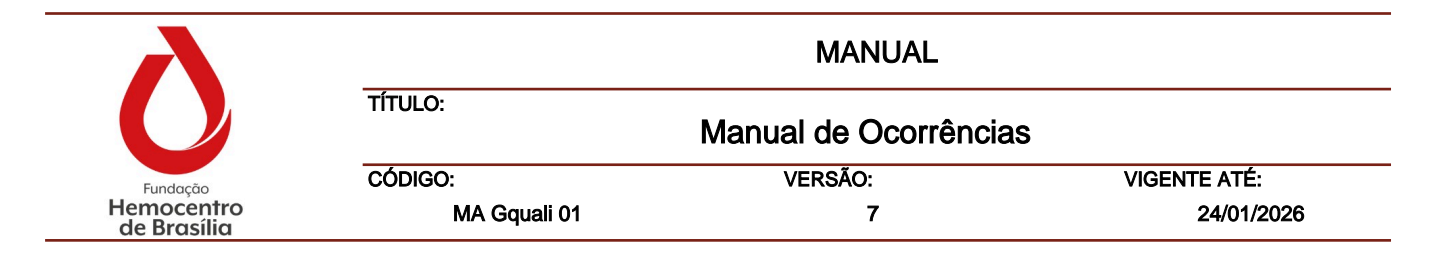

**Nota:** Em cada um dos porquês deve ser inserido no mesmo campo a resposta da pergunta feita. Esta reposta deve ser a próxima pergunta de entrada e assim subsequentemente, conforme o exemplo abaixo:

| Deseja utilizar os 5 Porquês?: * | Sim                                                                                                    |  |  |  |  |  |
|----------------------------------|----------------------------------------------------------------------------------------------------|--|--|--|--|--|
| 1 POR QUE?: *                    | $B \ I \ \sqcup \ R \ H_1 \ \baseline \ \baseline \ \ \baseline \ \baseline \ \baseline \ \baseline \ \baseline \ \baseline \ \baseline \ \baseline \ \baseline \ \baseline \ \baseline \ \baseline \ \baseline \ \baseline \ \baseline \ \baseline \ \baseline \ \ \ \baseline \ \ \ \ \ \ \ \ \ \ \ \ \ \ \ \ \ \ \$ |  |  |  |  |  |
|                                  | Por que o registro não foi realizado?<br>Resposta: Porque a equipe desconhecia o formulário.                                                                                                    |  |  |  |  |  |
|                                  |                                                                                                    |  |  |  |  |  |
| 2 POR QUE?: *                    | $B \ I \ \sqcup \ R \ H_1 \ \boxminus \ \overset{!}{\boxminus} \ \overset{!}{\boxminus} \ \overset{!}{\Longrightarrow} \ \overset{!}{\Longrightarrow} \ \overset{!}{\Longrightarrow} \ \overset{!}{\Longrightarrow} \ \overset{!}{\Longrightarrow} \ { } \ { } \ { } \ { } $                                                                                                    |  |  |  |  |  |
|                                  | Por que a equipe desconhecia o formulário?<br>Resposta: Porque não foi treinada após a atualização do procedimento.                                                                                                    |  |  |  |  |  |
|                                  |                                                                                                    |  |  |  |  |  |

4.5. Outra ferramenta disponível é o Diagrama de Ishikawa ou Espinha de Peixe. Para utilizá-la, clique no componente envolvido e elenque os elementos necessários no campo "Registro da Causa" aberto. À medida que os componentes forem sendo preenchidos, a cor mudará de cinza para laranja.

| Matéria Prima | Ambiente   | Equipamento   |           |
|---------------|------------|---------------|-----------|
|               |            |               | Resultado |
| Mão de Obra   | Informação | Procedimentos |           |

4.5.1. Para orientações a respeito do conceito de cada um dos componentes consulte o item 1.2.4.2.1 do Capítulo IV deste Manual.

4.6. Após análise da causa raiz, é necessário criar um plano de ação para a não conformidade evidenciada. Dessa forma, no item "Ações de Análise" clique no botão "Nova" para adicionar uma nova ação;

| λ                         | MANUAL                           |         |              |  |  |
|---------------------------|----------------------------------|---------|--------------|--|--|
| $\mathbf{O}$              | TÍTULO:<br>Manual de Ocorrências |         |              |  |  |
| Fundação                  | CÓDIGO:                          | VERSÃO: | VIGENTE ATÉ: |  |  |
| Hemocentro<br>de Brasília | MA Gquali 01                     | 7       | 24/01/2026   |  |  |

| 4.7. | Na             | aba                     | "Geral" | são | inseridas | as | informações | da | Ação:       |
|------|----------------|-------------------------|---------|-----|-----------|----|-------------|----|-------------|
|      | Açã<br>Defini  | <b>O</b><br>ção de Ação |         |     |           |    |             |    |             |
|      | Ação (o quê?): |                         |         |     |           |    |             |    |             |
|      | Geral Estim    | nado                    |         |     |           |    |             |    |             |
|      | Por que:       |                         |         |     |           |    |             |    | <b>=</b>    |
|      | Como:          |                         |         |     |           |    |             |    | <b>—</b> 👗  |
|      | Onde:          |                         |         |     |           |    |             |    | <b>—</b> 👗  |
|      | Escopo:        |                         |         |     |           |    |             |    | 💼 👗         |
|      | Responsável:   |                         |         |     |           |    |             |    | <b>**</b> 👗 |
|      | Equipe:        |                         |         |     |           |    |             |    | ** 👗        |
|      |                |                         |         |     |           |    |             |    |             |
|      |                |                         |         |     |           |    |             |    |             |
|      |                |                         |         |     |           |    |             |    |             |
|      |                |                         |         |     |           |    |             |    |             |
|      |                |                         |         |     |           |    |             |    |             |

- 4.8. No campo "Ação" (o quê?), descreva o que será feito com clareza e objetividade;
- 4.9. No campo "Por que", insira a justificativa para a ação corretiva escolhida;
- 4.10. No campo "Onde", preencha onde será executada a ação corretiva;
- 4.11. O campo "Escopo" não deve ser preenchido.
- 4.12. No campo "Responsável" selecione o nome do colaborador que será o responsável por executar a ação.
- 4.13. No campo "Equipe" insira o nome das pessoas que irão contribuir na execução da ação, realizando tarefas.

**Nota:** As pessoas que forem elencadas neste campo serão notificadas pelo sistema e poderão informar o andamento das ações, o percentual do que já foi feito, anexar evidências, etc. No entanto, apenas o responsável pela ação é que poderá concluíla.

4.14. Após inserir estas informações, clique na aba "Estimado".

| Geral Estimado                                                                                                    |                                                                                                    |    |  |  |  |  |
|----------------------------------------------------------------------------------------------------|----------------------------------------------------------------------------------------------------|----|--|--|--|--|
|                                                                                                    | <b>Ø.</b> 🛔                                                                                                    |    |  |  |  |  |
|                                                                                                    | 🔯 🛔                                                                                                    | 1  |  |  |  |  |
| 17/01/2025 🗎 🛗 Data Única Responsável pela verificação:                                                                                                    | <b>82 /</b>                                                                                                    | 1  |  |  |  |  |
| 20/01/2025 的 🛗 📇 Adiar Datas                                                                                                    |                                                                                                    | l  |  |  |  |  |
| 0.00                                                                                                    |                                                                                                    | l  |  |  |  |  |
| execução:                                                                                                    |                                                                                                    | l  |  |  |  |  |
| $\mathbb{R} \ \mathbb{H}_1 \ \boxminus \ 2 \ \Longrightarrow \ \leftarrow   \ \boxdot \ \ 4 \ \oslash \ \ \textcircled{\ } \ \ \textcircled{\ } \ \ \ \ \ \ \ \ \ \ \ \ \ \ \ \ \ \$ |                                                                                                    | l  |  |  |  |  |
|                                                                                                    |                                                                                                    | l  |  |  |  |  |
|                                                                                                    |                                                                                                    | l  |  |  |  |  |
|                                                                                                    |                                                                                                    | l  |  |  |  |  |
|                                                                                                    | do<br>1770 172025<br>1770 172025<br>1770 1720 1720 1720 1720 1720 1720 1720 | do |  |  |  |  |

- 4.15. O campo "Antecessor" só deve ser preenchido se a ação que está sendo cadastrada depender de uma ação anterior. Ou seja, só será possível concluir a ação atual se a anterior estiver concluída primeira.
- 4.16. O campo "Desdobramento" não precisa ser preenchido.
- 4.17. Insira uma data início e uma data fim para a ação.
- 4.18. O botão "adiar datas" permite o reagendamento da ação, ajustando automaticamente a data Início e Fim.
- 4.19. O campo "investimento" não é de preenchimento obrigatório.
- 4.20. No campo "Instruções para execução", se necessário, adicione informações que possam facilitar a compreensão do Responsável e equipe.
- 4.21. Não é necessário preencher o campo "Responsável pela verificação".

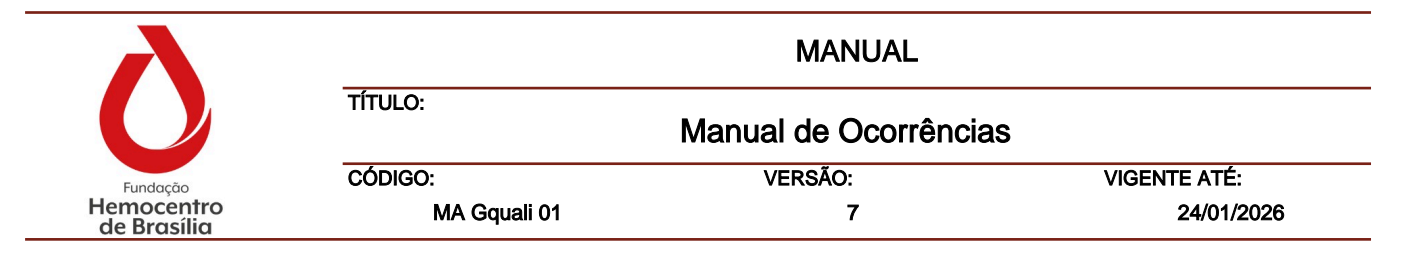

4.22. Finalize clicando em Ok.

Nota: é possível cadastrar quantas ações forem necessárias nesta etapa.

- 4.23. Após concluir a etapa de análise da causa raiz e elaborar o plano de ação, clique em "Finalizar e Avançar". Caso deseje concluir a edição em outro momento clique em "Salvar e Fechar".
- 4.24. A Gquali será notificada para a etapa de aprovação.

## 5. Aprovação

- 5.1. Conforme o item 1.0 deste Capítulo, esta etapa consiste na análise realizada pela Gquali para avaliar previamente a pertinência da análise de causa raiz e o seu respectivo plano de ação.
- 5.2. Caso necessário, a Gquali devolverá a não conformidade para ajustes. O responsável pela etapa de análise será notificado e deverá proceder conforme os itens 3.3, 3.4 e 3.5 deste capítulo.
- 5.3. A Gquali irá realizar uma nova aprovação.

## 6. Execução das ações

- 6.1. Nesta etapa do tratamento o Interact permite que as ações sejam acompanhadas detalhadamente. Dessa maneira, para uso efetivo da ferramenta, alimente o andamento das ações à medida que forem sendo executadas.
- 6.2. Sempre que houver ações a serem executadas tanto pelo responsável da ação quanto da equipe cadastrada, aparecerá a seguinte notificação no canto inferior direito da tela.

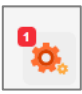

6.3. Clique neste botão, selecione a ocorrência e clique em "Iniciar" na lateral direita para começar a executar.

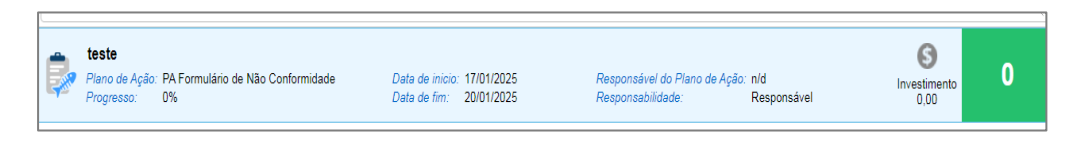

- 6.4. Selecione a ação desejada e clique em "Iniciar".
- 6.5. Na aba "Realizado", informe a data de início e o percentual do andamento da ação até o momento.

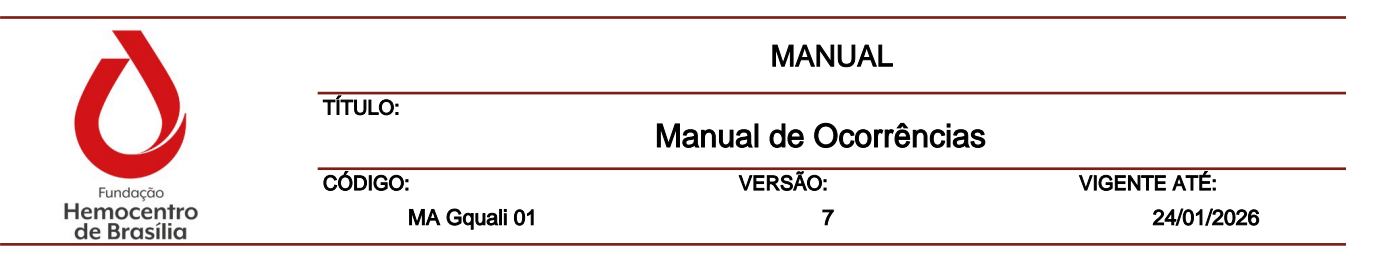

| teste                     |                                     |  |  |  |  |  |
|---------------------------|-------------------------------------|--|--|--|--|--|
| Realizado<br>Data Início: | Anexo 17/01/2025 Investimento: 0,00 |  |  |  |  |  |
| Andamento:                |                                     |  |  |  |  |  |
| BIL                       | ┘ℝH1 ≔ ≟= ⇒ ←   ⊞ ₽ ⊘ ⊚  嘂 &        |  |  |  |  |  |
|                           |                                     |  |  |  |  |  |

- 6.6. O campo "Investimento" não precisa ser preenchido.
- 6.7. Em "Resultado (Feedback)" informe o que foi realizado até o momento referente a ação proposta.
- 6.8. Na aba "Anexo" é possível anexar evidências das ações implementadas, para isso clique em Adicionar Item.
- 6.9. Apenas quando a ação estiver 100% realizada é que será possível clicar em "Concluir" para finalizar a ação. Enquanto não atingir este percentual clique em "Salvar e fechar".

**Nota:** Apenas o responsável pela ação pode conclui-la. A equipe cadastrada só pode preencher o andamento das ações e salvar.

- 6.10. Caso deseje dar andamento à ação já iniciada selecione a ocorrência desejada e clique em "Concluir" na lateral direita da Tela.
- 6.11. Depois escolha se deseja dar andamento, concluir ou suspender.

| Iniciar   |
|-----------|
| Andamento |
| Concluir  |
| Suspender |

**Nota:** Para suspender uma ação é necessário apresentar o motivo da suspenção da ação no campo "Retorno".

6.12. Após todas as ações terem sido executadas, o responsável pelo plano de ação deve preencher o campo Retorno sobre a execução informando aquilo que foi feito e depois pode concluir esta etapa clicando em "Finalizar e avançar". *Nota:* Apenas o responsável pelo plano de ação poderá conclui-lo.

| λ                         | MANUAL                           |         |              |  |  |
|---------------------------|----------------------------------|---------|--------------|--|--|
| $\mathbf{O}$              | TÍTULO:<br>Manual de Ocorrências |         |              |  |  |
| Fundação                  | CÓDIGO:                          | VERSÃO: | VIGENTE ATÉ: |  |  |
| Hemocentro<br>de Brasília | MA Gquali 01                     | 7       | 24/01/2026   |  |  |

## 7. Verificação

- 7.1. Nesta etapa é realizada a avaliação de eficácia
- 7.2. Nesta etapa a Gquali verifica se tudo o que foi programado para o tratamento da não conformidade foi executado, se foram apresentas as evidências e se houve recorrências após o período de observação.
- 7.3. Com base nessa análise, a Gquali pode encerrar a ocorrência como eficaz ou como ineficaz. Neste último caso, poderá abrir uma nova conformidade para reiniciar a tratativa.
- 7.4. A nova ocorrência ficará associada à anterior.

## CAPÍTULO II – Cadastro e fluxo dos registros realizados pelas ATs

O formulário Registro AT é destinado exclusivamente para que as agências Transfusionais possam fazer a comunicação de desvios em seu próprio processo de trabalho ou em Unidades Externas à FHB.

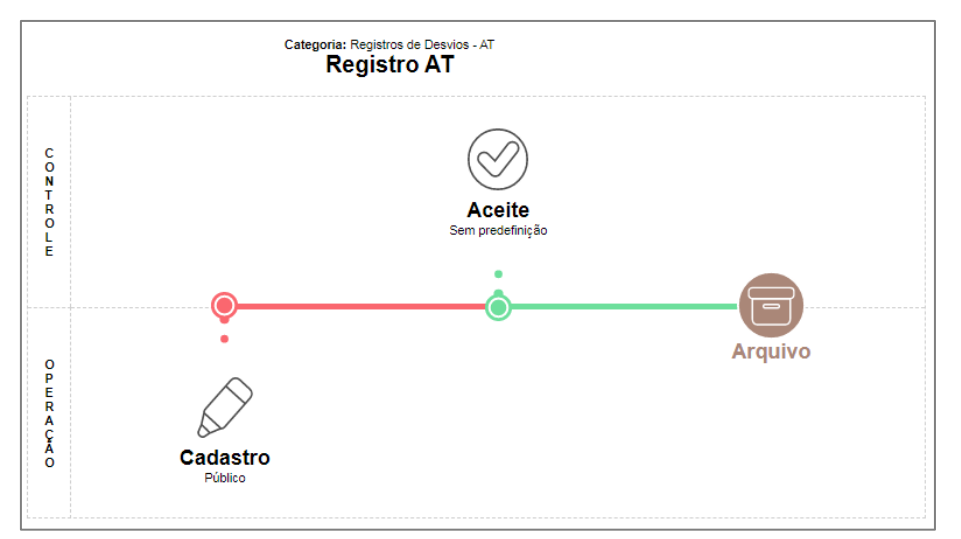

O registro de desvios das ATs seguirá o seguinte fluxo:

- 2.1. **Cadastro:** Etapa em que qualquer usuário consegue realizar o registro de uma não conformidade.
- 2.2. Aceite: Etapa em que Gerência de Hemovigilância analisa o registro realizado.

## 1.0 Cadastro do Registro AT

- 1.1 Para realizar um novo registro de desvio, acesse o site da FHB, clique na Aba "Hemorrede DF" e depois em "Sistema de Gestão da Qualidade da FHB".
- 1.2 Clique no link disponível para registro de desvio, acesse o sistema com seu login e senha e preencha os campos conforme as orientações a seguir.

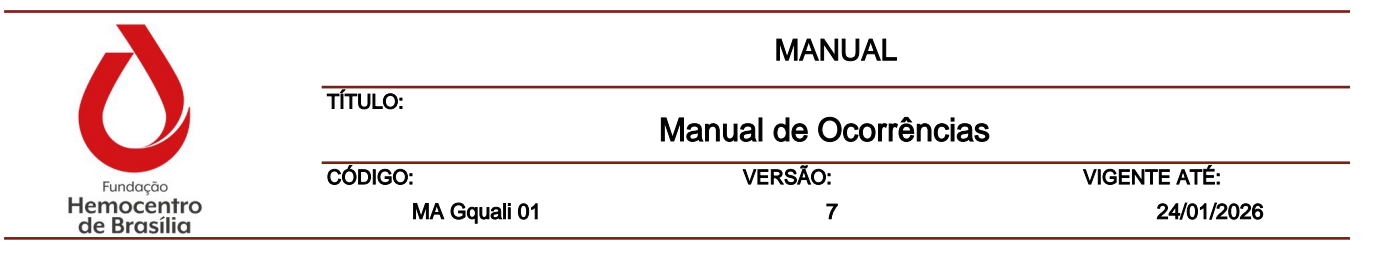

## 1.3 Informações Gerais

- 1.3.1 Os campos relacionados às "Informações Gerais" são preenchidos automaticamente pelo sistema, preencha apenas o campo da Descrição com os dados da não conformidade conforme orientações Capítulo IV.
- 1.3.2 Caso necessário, no campo "Notificações" é possível adicionar o nome e e-mail de outras pessoas, cadastradas no sistema ou não. Para isso, clique no ícone para adicionar. Para excluir, clique no ícone . Dessa forma, as pessoas listadas neste item serão notificadas via e-mail sobre a não conformidade registrada.

## 1.4 Classificação

- 1.4.1 **Documento de Referência descumprido:** Selecione o documento do SGQ que foi descumprido.
- 1.4.2 **Item do documento descumprido:** escreva qual o item do documento de referência foi descumprido.
- 1.4.3 **Data que foi evidenciado:** selecione a data em que aconteceu a NC.
- 1.4.4 **Local da ocorrência:** selecione o local aconteceu a não conformidade. Exemplos: UPA – Samambaia, Agência Transfusional do HRT, Gdis, etc.
- 1.4.5 **Palavra-chave:** Selecione a palavra-chave que melhor classifica o tipo de não conformidade. O uso correto deste tipo de classificação contribui para a análise de dados e indicadores.

**Nota:** Havendo identificação da necessidade de inclusão de novas palavras, comunique à Gquali.

1.4.6 **Ação imediata:** descreva clara e objetivamente quais ações imediatas foram tomadas logo após a identificação da não conformidade para atenuar ou evitar os seus efeitos no processo de trabalho.

#### 1.5 **Responsáveis**

1.5.1 Estes campos são bloqueados para edição, pois são de responsabilidade da Gquali.

#### 1.6 Anexos

- 1.6.1 Neste item devem ser incluídas as evidências da não conformidade e ações imediatas adotadas para atenuar ou evitar os seus efeitos no processo de trabalho.
- 1.6.2 Proceda conforme o item 2.7.1 do Capítulo I.

#### 2.0 Aceite

2.1 Esta etapa é de responsabilidade exclusiva da Gvig;

| λ                         |              | MANUAL               |              |
|---------------------------|--------------|----------------------|--------------|
| $\mathbf{O}$              | TÍTULO:      | Manual de Ocorrência | as           |
| Fundação                  | CÓDIGO:      | VERSÃO:              | VIGENTE ATÉ: |
| Hemocentro<br>de Brasília | MA Gquali 01 | 7                    | 24/01/2026   |

- 2.2 Acesse o sistema e no canto inferior direito clique no ícone de pendências do módulo de ocorrências, aparecerá uma notificação em vermelho, conforme ilustrado abaixo:
- 2.3 Clique no registro desejado e depois em "Aceitar".
- 2.4 Analise os dados do registro e preencha os campos abaixo:
  - 2.4.1 Registro recorrente informe se sim ou não;
  - 2.4.2 Evento adverso informe sim ou não;
  - 2.4.3 Tipo de evento adverso informe se é um incidente ou quase-erro;
  - 2.4.4 Categoria classifique em qual categoria se enquadra o incidente ou quase-erro;
  - 2.4.5 Subcategoria classifique em qual categoria se enquadra o incidente ou quase-erro;
  - 2.4.6 Nº da Notificação no Notivisa Preencha o campo com o nº da notificação. Caso o responsável pelo registro ainda não tenha fornecido esta informação, deixe-o em branco e clique "Salvar e Fechar";
  - 2.4.7 Após devolutiva do responsável, acesse novamente o Registro e preencha o campo com o número da notificação e clique em "Finalizar e Avançar";
  - 2.4.8 Ao finalizar, o registro será arquivado.

## CAPÍTULO III – Cadastro de uma oportunidade de melhoria

Ao identificar uma oportunidade de melhoria em algum processo específico, em que haja a possibilidade de aprimorá-lo por meio da adoção de ações preventivas ou corretivas.

#### 1.0 Fluxo para tratamento de uma oportunidade de melhoria:

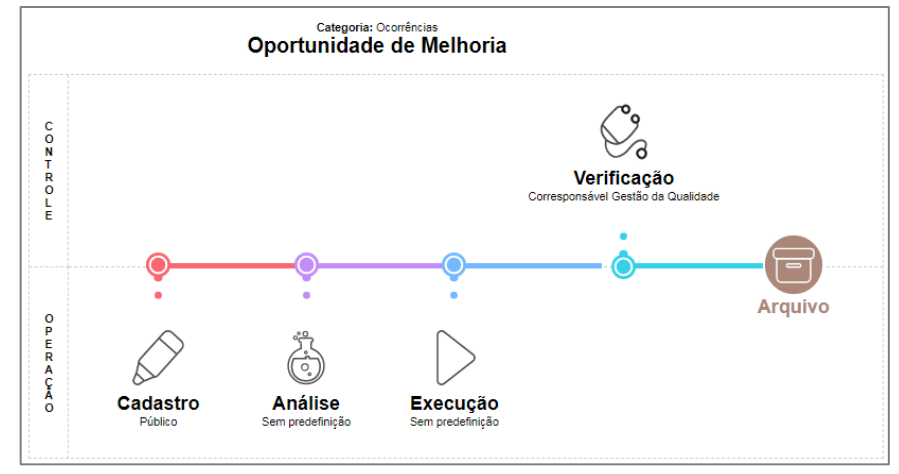

- 1.1.1 Cadastro: etapa em que é realizada a descrição da OM e direcionado para quem será o responsável pela análise.
- 1.1.2 Análise: etapa em que o responsável pela análise irá elaborar o plano de ação para execução da OM.

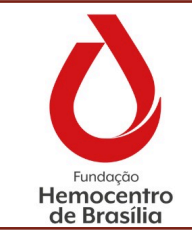

| MANUAL                           |         |              |  |
|----------------------------------|---------|--------------|--|
| τίτυιο:<br>Manual de Ocorrências |         |              |  |
| CÓDIGO:                          | VERSÃO: | VIGENTE ATÉ: |  |
| MA Gquali 01                     | 7       | 24/01/2026   |  |

- 1.1.3 Execução: etapa em que o responsável implementa as ações propostas.
- 1.1.4 Verificação: etapa em que a Gquali realiza a análise de eficácia da OM.

#### 2.0 Cadastro da Oportunidade de Melhoria

2.1 Para cadastrá-la no Interact acesse o módulo de Ocorrências, depois clique em "Registro" e depois em "Oportunidade de Melhoria";

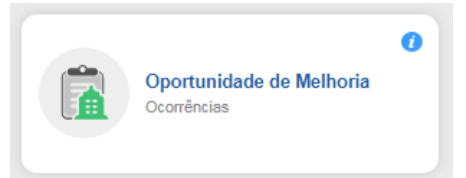

- 2.2 Clique em "Novo" no canto superior da tela;
- 2.3 Aparecerá a seguinte tela:

| Ocorrências<br>Oportunidade de Melhoria        |                                                                                                    |  |  |  |  |
|------------------------------------------------|----------------------------------------------------------------------------------------------------|--|--|--|--|
| Data da ocorrência * 23/01/202<br>Descrição: * | Data da ocorrência * 23/01/2025 📄<br>Descrição: *                                                            |  |  |  |  |
| B <u>I</u> ∪RH1                                | $\vdots \vdots \Rightarrow \in \mid \boxplus \varphi \oslash \oslash \psi : : : : : : : : : : : : : : : : :$ |  |  |  |  |
|                                                |                                                                                                    |  |  |  |  |
| Classificação                                  |                                                                                                    |  |  |  |  |
| Origem: * Cli<br>Setor de Destino: * Cli       | ique para selecionar                                                                                         |  |  |  |  |
|                                                |                                                                                                    |  |  |  |  |

#### 2.4 Informações Gerais:

- 2.4.1 Os campos autor, Departamento/Setor, Unidade de Negócio, Data da Ocorrência são preenchidos automaticamente.
- 2.4.2 No campo "Descrição" informe a oportunidade de melhoria identificada de forma clara e objetiva.

#### 2.5 Classificação:

- 2.5.1 Em "Origem" preencha se a oportunidade de melhoria foi identificada durante a rotina, auditoria interna ou externa.
- 2.5.2 Em "Setor de Destino" selecione o nome do setor responsável por analisar a oportunidade de melhoria proposta.
   Nota: É possível abrir uma OM para o próprio ou para outro setor.

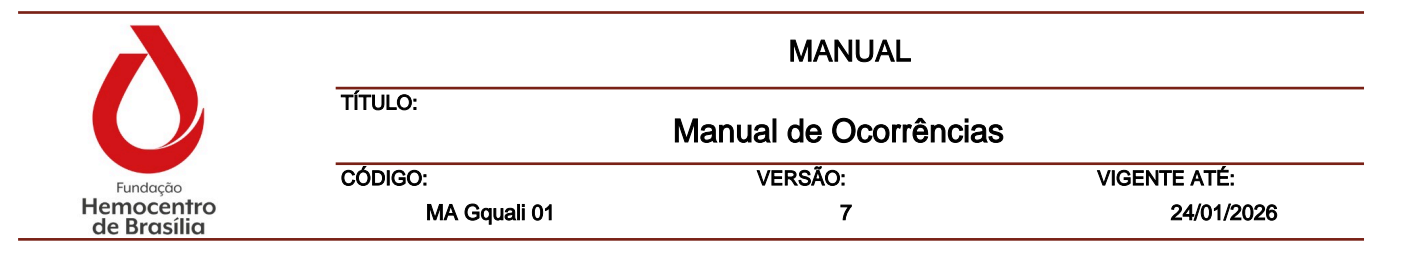

#### 2.6 **Responsáveis:**

2.6.1 No campo "Responsável – Analisar a ocorrência" selecione o nome da pessoa que deverá analisar a OM.

#### 3.0 Análise

- 3.1 Nesta etapa o responsável deve analisar a OM descrita e avaliar a sua pertinência.
- 3.2 Para acessá-la clique no ícone de notificação do módulo de ocorrência no canto inferior direito da tela:

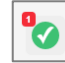

- 3.3 Localize a OM e clique em "Analisar" na lateral direita da tela;
- 3.4 Caso julgue que a OM é pertinente, elabore o plano de ação conforme descrito no item 4.6 do Capítulo I deste Manual;
- 3.5 Se a OM não for pertinente, clique no botão "Ignorar" na lateral direita do sistema;
- 3.6 Insira a justificativa e clique em "Ok";
- 3.7 A Gquali será notificada por e-mail para avaliação da justificativa apresentada.

#### 4.0 Execução

4.1 Proceda conforme o item 6.0 do Capítulo I deste Manual.

#### 5.0 Verificação

5.1 Esta é a etapa em que a Gquali faz a avaliação da eficácia da OM conforme o item 7.0 do Capítulo I deste Manual.

#### CAPÍTULO IV – Aspectos conceituais relacionados ao tratamento de ocorrências

#### 1. Tipos de ocorrências

Na FHB há três tipos de ocorrências que podem ser documentadas: Não conformidade, oportunidade de melhoria e registro.

- 1.1 Não conformidade: quando se identifica o não atendimento ou atendimento parcial de um ou mais requisito das normas de qualidade, das orientações descritas nos documentos que compõem o Sistema de Gestão da Qualidade e/ou da legislação vigente.
- 1.2 Registro: utilizado exclusivamente pelas ATs quando são identificados desvios em seus processo de trabalho ou Unidades Externas à FHB. Este tipo de ocorrência permite mapear os principais desvios observados ao longo de um determinado período e, a partir disso, realizar o tratamento adequado para cada situação.

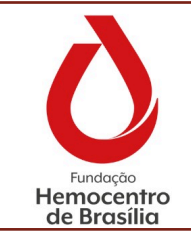

1.3 Oportunidade de melhoria: quando se identifica em um processo específico algum aspecto que pode ser aprimorado com a implementação de ações preventivas ou corretivas.

#### 2. Etapas para um tratamento de uma não conformidade

#### 1.1 Cadastro e descrição de uma não conformidade

- 1.1.1 A descrição de uma não conformidade deve ser clara, objetiva e completa com informações que auxiliem no entendimento da não conformidade e também na análise de causa raiz. A ausência de informações pode gerar retrabalho ou até mesmo recorrências futuras.
- 1.1.2 Além disso, as não conformidade devem ser descritas de maneira formal, sem juízo de valor ou com intuito de apontar culpados.
- 1.1.3 Em razão da Lei Geral de Proteção de Dados Pessoais (LPGD) deve-se evitar expor nome de pacientes ou doadores. Para identificá-los, utilize as suas iniciais e data de nascimento.
- 1.1.4 As evidências inseridas também devem atender à LGDP, para isso, se necessário, tarje o nome de pacientes ou doadores.

#### 1.2 Análise de Causa raiz

- 1.2.1 Trata-se da etapa de buscar a causa que originou o problema e elaborar uma plano de ação corretiva para evitar recorrências da mesma não conformidade.
- 1.2.2 É possível que uma única causa raiz esteja associada a um grupo amplo de ocorrências, o que torna imprescindível a sua identificação e correção.
- 1.2.3 Da mesma forma pode ocorrer que para uma mesma não conformidade haja mais de uma causa raiz interligadas entre si. É preciso realizar uma análise criteriosa de qual(is) a(s) causa(s) fundamental(is) e qual a melhor estratégia para atacá-la(s) por meio de um plano de ação para ter uma maior chance de corrigir a não conformidade.
- 1.2.4 Ferramentas disponíveis no sistema para realizar a análise de causa raiz:

## 1.2.4.1 **5 Porquês:**

- 1.2.4.1.1 O método sugere que se pergunte 5 vezes seguidas o "por quê?" até que seja identificada a verdadeira causa raiz do problema.
- 1.2.4.1.2 Para ser utilizada da maneira correta, a resposta de cada um dos porquês deve ser a pergunta subsequente. Por exemplo:

**Não conformidade:** Foram encontradas caixas mal acondicionadas no corredor da área técnica.

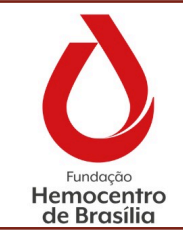

# 1º Por que havia caixas armazenadas em local de passagem no corredor da área técnica?

Resposta: Porque não havia espaço dentro da sala reservada para o armazenamento deste tipo de material.

# 2º Por que não havia espaço dentro da sala reservada para o armazenamento?

Resposta: Porque o quantitativo solicitado ao fornecedor foi superior ao consumo previsto.

# 3º Por que o quantitativo solicitado ao fornecedor foi superior ao consumo previsto?

Resposta: Porque houve um erro de cálculo da demanda necessária no momento de realizar um pedido.

## 4º Por que houve o erro de cálculo durante o pedido?

Resposta: Porque o quantitativo calculado não levou em consideração a diminuição do fluxo sazonal nos atendimentos.

# 5º Porque o quantitativo calculado não levou em consideração a diminuição do fluxo sazonal nos atendimentos?

Resposta: Porque não houve um planejamento adequado e análise dos dados dos anos anteriores.

- 1.2.4.1.3 Considerando esse exemplo utilizado, via, de regra, o plano de ação corretiva deve ser elaborado com base na resposta final encontrada, ou seja, a causa raiz.
- 1.2.4.1.4 Não há regras de quantos porquês precisam ser realizados para chegar à causa raiz. O recomendado é que sejam feito ao menos 3 porquês para que a ferramenta consiga auxiliar neste processo de análise.

## 1.2.4.2 Diagrama de Ishikawa ou Espinha de Peixe:

1.2.4.2.1 É uma ferramenta da qualidade que utiliza um método visual para análise da causa raiz. Sua metodologia se baseia em categorizar as possíveis causas em dos 6M: mão de obra, material, meioambiente, método, máguina e medida.

**Nota:** O sistema adota as seguintes nomenclaturas para as categorias: Matéria-prima, Ambiente, Equipamento, Mão-de-obra, Informação e Procedimento.

- 1.2.4.2.1.1 Mão-de-obra: relacione as causas relacionadas ao fator humano.
- 1.2.4.2.1.2 Matéria-prima: relacione as causas relacionadas aos insumos e materiais utilizados.
- 1.2.4.2.1.3 Meio ambiente: relacione as causas relativas ao ambiente de trabalho.
- 1.2.4.2.1.4 Método (ou procedimento): relacione as causas relativas à execução do procedimento.

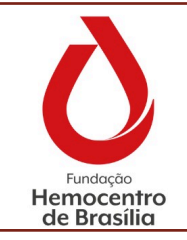

|              | MANUAL               |              |
|--------------|----------------------|--------------|
| TÍTULO:      | Manual de Ocorrência | as           |
| CÓDIGO:      | VERSÃO:              | VIGENTE ATÉ: |
| MA Gouali 01 | 7                    | 24/01/2026   |

- 1.2.4.2.1.5 Máquina: relacione as causas relativas aos equipamentos em uso;
- 1.2.4.2.1.6 Medida (ou informação): relacione as causas relativas aos instrumentos de medição, sua calibração, etc.
- 1.2.4.2.2 O diagrama possui uma linha central que representa o problema e cada uma das ramificações representam as possíveis causas da não conformidade.
- 1.2.4.2.3 Após o preenchimento é possível visualizar os principais pontos críticos e identificar a causa raiz que deve ser tratada.

## 1.3 Plano de Ação e Implementação

- 1.3.1 Trata-se do planejamento das ações a serem implementadas para corrigir a não conformidade encontrada.
- 1.3.2 Todo plano de ação deve ser direcionado à causa raiz identificada.
- 1.3.3 É possível criar quantas ações forem necessárias no mesmo plano de ação e atribuir à execução das ações a terceiros.
- 1.3.4 O plano de ação deve ser monitorado pelo responsável e só é possível concluí-lo quando todas as ações forem executadas em sua totalidade.
- 1.3.5 É importante descrever com clareza o que será feito, o porquê, o como e onde será feito para maior clareza e eficácia da sua implementação.
- 1.3.6 Após a implementação é preciso informar no sistema o que foi executado e apresentar as evidências das ações realizadas. Na ausência das evidências a Gquali fica impossibilitada de realizar a avaliação de eficácia.

## CONSIDERAÇÕES FINAIS

#### 1.0 Riscos e Controles

| Riscos                                                                     | Controles                                                                                                    |  |  |
|----------------------------------------------------------------------------|----------------------------------------------------------------------------------------------------|--|--|
| Recorrência de não conformidades.                                          | Realizar reunião para definir qual o motivo<br>para recorrência. Reiniciar a tratativa, se<br>certificar de que não há outra causa raiz a<br>ser atacada; propor mudanças no processo<br>de trabalho; realizar treinamentos em<br>equipe. |  |  |
| Não participação da equipe no processo de tratativa das não conformidades. | Chefia deve estimular a participação de<br>todos e se certificar que a equipe está<br>informada das medidas adotadas e<br>possíveis alterações no processo de                                                                             |  |  |

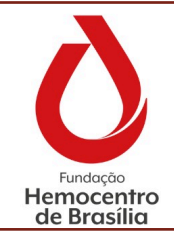

Manual de Ocorrências

| VERSÃO: | VIGENTE ATÉ: |
|---------|--------------|

CÓDIGO: MA Gquali 01

TÍTULO:

|                                                                                                    | trabalho que possa haver.                                                                                                    |
|----------------------------------------------------------------------------------------------------|----------------------------------------------------------------------------------------------------|
| Plano de ação corretiva de difícil<br>implementação ou que não alcance o<br>objetivo final de tratar a não<br>conformidade. | Instâncias devem elaborar planos possíveis<br>de serem executados num intervalo de<br>tempo razoável.<br>A Gquali deve realizar a avaliação do plano<br>de ação antes da sua implementação. |
| Tratamento parcial da não conformidade que envolve mais de uma instância.                                                   | Realizar reunião entre as equipes envolvidas<br>para alinhamento das estratégias a serem<br>adotadas para solucionar a não<br>conformidade.                                                 |
| Tempo estipulado para a<br>implementação das ações corretivas<br>longo demais.                                              | Realizar avaliação criteriosa do plano de<br>ação para evitar que no período estipulado<br>para implementar ações corretivas<br>aconteçam recorrências da mesma<br>natureza.                |
| Tratamento da não conformidade fora do prazo.                                                                               | Mensalmente a Gquali enviará, via SEI, o<br>levantamento de não conformidades em<br>atraso no sistema para cada Diretoria.                                                                  |

## 2.0 Referências

- ASSOCIAÇÃO BRASILEIRA DE NORMAS TÉCNICAS. NBR ISO 9001:2015 -Sistemas de Gestão da Qualidade – Requisitos.
- BAPTISTA, José Antônio. A importância da análise da causa raiz (ROOT CAUSE ANALYSIS) na melhoria do desempenho da manutenção industrial. Disponível em: <u>http://www.abraman.org.br/Arquivos/191/191.f</u>
- Blog da Qualidade. Como realizar a análise de causa raiz de uma não conformidade. Disponível em <a href="https://qualidade.blog.br/como-realizar-a-analise-de-causa-raiz-de-uma-nao-conformidade/">https://qualidade.blog.br/como-realizar-a-analise-de-causa-raiz-de-uma-nao-conformidade/</a>
- Blog Certificação ISO. Como usar a planilha 5w2h. Disponível em: <u>https://certificacaoiso.com.br/como-usar-a-planilha-5w2h/</u>

## 3.0 Formulários

Não se aplica.

#### 4.0 Anexos

Não se aplica.

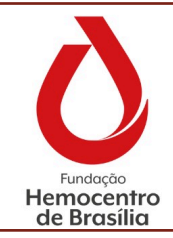

MANUAL

Manual de Ocorrências

7

VERSÃO:

CÓDIGO: MA Gquali 01

TÍTULO:

VIGENTE ATÉ: 24/01/2026

## 5.0 Histórico de Atualização

| Revisão<br>N⁰ | Histórico de Atualização                                                                                                    | Elaborado por                                                       | Aprovado por                         | Data       |
|---------------|----------------------------------------------------------------------------------------------------|---------------------------------------------------------------------|--------------------------------------|------------|
| 0             | Documento novo em substituição ao POP<br>Segeq 004 versão 9.1                                                                                                    | Fernanda Souza<br>Carla Dalapícolla<br>Marina Paiva<br>Eliane Novas | Juscimar Aguiar<br>Pedro Chicherchio | 05/11/2021 |
| 1             | Atualização devido necessidade de<br>ajustes:<br>- Substituição do termo "não<br>conformidade" por "ocorrência" no corpo<br>do texto;<br>- Inserido o termo "problema potencial" na<br>descrição das responsabilidades (item<br>4.0);<br>- Inserido nota no item 4.27, capítulo I<br>sobre como cadastrar problema potencial;<br>- Inserido orientações no item 3.0 do<br>Capítulo II sobre como acessar a aba<br>"Ações" no 8Quali;<br>- Inserido nota sobre auditoria Interna da<br>Qualidade extraordinária após o item<br>4.1.6.5, Capítulo II;<br>- Orientações sobre como solicitar<br>prorrogação do prazo da implementação<br>da ação (item 3.5, capítulo II);<br>- Orientações sobre como acessar as<br>abas "Consultas" e "Registro de<br>Ocorrências";<br>- Correção da paginação do documento. | Fernanda Souza                                                      | Marina Paiva<br>Pedro Chicherchio    | 10/01/2022 |
| 2             | Atualização devido necessidade de<br>ajustes:<br>- Complementação do título do item 4.0 do<br>Capítulo I;<br>- Inclusão de novas "Unidades" e do setor<br>"Agência Transfusional" no 8Quali;<br>- Inclusão de orientações para quando há<br>mais de uma instância envolvida na não<br>conformidade;<br>- Inclusão de nota sobre desvio de<br>qualidade em hemocomponente;<br>- Inclusão de orientações para<br>preenchimento do campo "Usuários que<br>deverão receber um resumo da ocorrência<br>na conclusão de cada etapa";<br>- Inclusão do item 5.0 do Capítulo I;                                                                                                    | Marina Paiva<br>Carla Dalapícolla                                   | Juscimar Aguiar<br>Pedro Chicherchio | 16/03/2022 |

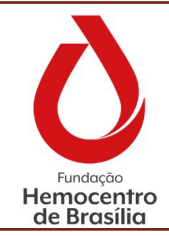

MANUAL

# Manual de Ocorrências

CÓDIGO: MA Gquali 01

TÍTULO:

VERSÃO: 7

VIGENTE ATÉ: 24/01/2026

| 1 |                                             |                |                                             |            |
|---|---------------------------------------------|----------------|---------------------------------------------|------------|
|   | - Inclusão do Capítulo III constando os     |                |                                             |            |
|   | dois últimos itens que faziam parte do      |                |                                             |            |
|   | Capítulo I;                                 |                |                                             |            |
|   | - Inclusão do item 2 do Capítulo III;       |                |                                             |            |
|   | - Exclusão do Fluxograma como anexo e       |                |                                             |            |
|   | inclusão como Capítulo IV                   |                |                                             |            |
|   | Atualização devido pecessidado de           |                |                                             |            |
|   | Alualização devido necessidade de           |                |                                             |            |
|   |                                             |                |                                             |            |
|   | - Atualização da nomenciatura das           |                |                                             |            |
|   | instâncias conforme nova estrutura          |                |                                             |            |
|   | organizacional;                             |                |                                             |            |
|   | - Inclusão da Gerência de Hemovigilância    |                |                                             |            |
|   | no item 4 das Considerações Iniciais;       | Marina Paiva   | Carla Dalapícolla                           | 19/09/2022 |
| 3 | - Complementação do texto no item 3 do      | Fernanda Souza | Pedro Chicherchio                           | 10/00/2022 |
|   | Capítulo I:                                 |                |                                             |            |
|   | lactuação do itam 6. Codostro do não        |                |                                             |            |
|   |                                             |                |                                             |            |
|   | conformidade ocorrida na Agencia            |                |                                             |            |
|   | Transfusional para a própria Agência        |                |                                             |            |
|   | Transfusional no Capítulo I;                |                |                                             |            |
|   | - Inclusão do fluxograma do item 6.         |                |                                             |            |
|   | Revisão anual obrigatória:                  |                |                                             |            |
|   | - Retirada todas as atribuições pertinentes |                |                                             |            |
|   | à Gauali (criação do POP Gauali 013):       |                |                                             |            |
|   | Aiusto no rodonão do tovto do itom 1.2      |                |                                             |            |
|   | - Ajuste na redação do texto do item 1.5,   |                |                                             |            |
|   | capitulo I com a inclusão da possibilidade  |                |                                             |            |
|   | de encaminhamento do FNNC, via e-mail,      |                |                                             |            |
|   | diretamente à Gquali;                       | Marina Paiva   | Carla Dalapícolla                           | 22/00/2022 |
| 4 | - Exclusão do item 1.5.7, capítulo I;       | Fornanda Souza | Maria Cristina                              | 22/09/2023 |
|   | - Alteração do prazo para avaliação de      | T emanua Souza | Leal                                        |            |
|   | eficácia de 60 para até 90 dias úteis;      |                |                                             |            |
|   | -Incluído o monitoramento de não            |                |                                             |            |
|   | conformidades em atraso no item Riscos e    |                |                                             |            |
|   | Controles                                   |                |                                             |            |
|   | Romovido o modelo do Relatório              |                |                                             |            |
|   | - Removido o modelo de Relationo            |                |                                             |            |
|   | Semestral de Ocorrencias (Anexo 4.2).       |                |                                             |            |
|   | Atualização devido necessidade de           |                |                                             |            |
|   | ajustes:                                    |                |                                             |            |
|   | - Inclusão do item 4.2 nas                  |                |                                             |            |
|   | CONSIDERAÇÕES INICIAIS;                     |                |                                             |            |
| 5 | - Exclusão do Formulário Notificação de     |                |                                             |            |
|   | Não Conformidade (FNNC) em todos os         |                |                                             |            |
|   | campos do documento.                        | Marina Paiva   | Carla Dalapícolla<br>Maria Cristina<br>Leal | 18/01/2024 |
|   | - Inclusão da Notificação de Não            | Fernanda Souza |                                             |            |
|   | Conformidado disponívol por maio de link    |                |                                             |            |
|   | a de ODCede, pero substituír a CNNC         |                |                                             |            |
|   | e de QRCode, para substituir o FININC;      |                |                                             |            |
|   | - Adequação do item 2.0 do Capitulo I,      |                |                                             |            |
|   | devido inclusão da Notificação de Não       |                |                                             |            |
|   | Conformidade;                               |                |                                             |            |
|   | - Exclusão das orientações sobre            |                |                                             |            |

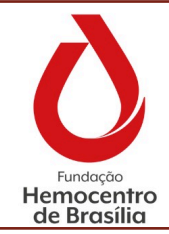

MANUAL

# Manual de Ocorrências

7

CÓDIGO: MA Gquali 01

TÍTULO:

VERSÃO:

VIGENTE ATÉ: 24/01/2026

|   | preenchimento dos campos "Produto" e<br>"Fornecedor" do 8Quali, visto que não<br>existem mais;<br>- Substituição da "Gquali" pela "Gdis" na                                                                                                    |                                 |                                             |                       |
|---|----------------------------------------------------------------------------------------------------|---------------------------------|---------------------------------------------|-----------------------|
|   | <ul> <li>Adequação dos fluxogramas;</li> <li>Susturão do prese do prioritoră;</li> </ul>                                                                                                    |                                 |                                             |                       |
|   | <ul> <li>Exclusão do anexo de orientações;</li> <li>Inclusão, como anexo, do cartaz de<br/>divulgação do QRCode de acesso à<br/>Notificação de Não Conformidade.</li> </ul>                                                                                                    |                                 |                                             |                       |
| 6 | <ul> <li>Exclusão do QR Code para notificação de não conformidades.</li> <li>Inclusão de orientação para preenchimento do campo "Documento de referência e item descumprido".</li> <li>Ajuste na nota com a inserção do e-mail do responsável pela notificação como campo opcional.</li> <li>Inclusão de orientação para preencher a planilha de acompanhamento de não conformidades abertas.</li> <li>Exclusão do anexo (Cartaz de divulgação do QR Code).</li> </ul>                                                     | Fernanda Souza<br>Marina Paiva  | Carla Dalapícolla<br>Maria Cristina<br>Leal | 23/05/2024            |
| 7 | <ul> <li>Ajustes em todo o procedimento e fluxo<br/>de abertura e registro de ocorrências<br/>devido à troca de sistema informatizado<br/>de Gestão da Qualidade;</li> <li>Retirado do item aplicabilidade as ATs<br/>dos Hospitais Conveniados;</li> <li>Ajustes no campo responsabilidade, com<br/>inclusão das responsabilidades da<br/>Gerência de Hemovigiância;</li> <li>Ajustes o item Definições e Recursos,<br/>Equipamentos e Sistemas Informatizados;</li> <li>Adequação do item Riscos e Controles.</li> </ul> | Fernanda Souza<br>Carmen Sinira | Carla Dalapícolla<br>Maria Cristina<br>Leal | Conforme<br>cabeçalho |